## Configuratie van Centrale Webverificatie met Anchor op Catalyst 9800

## Inhoud

Inleiding **Voorwaarden** Vereisten Gebruikte componenten Configureer een Catalyst 9800 die aan een andere Catalyst 9800 is verankerd Netwerkdiagram AAA instellen op beide 9800s De WLAN's op de WLC's configureren Maak het beleidsprofiel en de beleidstag op de externe WLC Het beleidsprofiel op de ankerplaats WLC maken Richt ACL op beide 9800s opnieuw ISE configureren Configuratie van een Catalyst 9800 verankerd aan een AireOS WLC Catalyst 9800 buitenlandse configuratie AAA configureren op het anker AireOS WLC WLAN-configuratie op de AireOS-WLC ACL omleiden via het AireOS WLC **ISE** configureren Verschillen in configuratie wanneer AireOS WLC het buitenland is en Catalyst 9800 het anker is Verifiëren Problemen oplossen Catalyst 9800 informatie over probleemoplossing Clientgegevens Ingesloten pakketvastlegging **RadioActive Traces** Informatie over AireOS-probleemoplossing Clientgegevens Debugs van het CLI Referenties

## Inleiding

Dit document beschrijft hoe u een Central Web Verificatie (CWA) kunt configureren en oplossen op Catalyst 9800, waarbij u naar een andere Wireless LAN Controller (WLC) wijst als een mobiliteitshandel, met inbegrip van bestemming met AireOS of een andere 9800 WLC.

## Voorwaarden

#### Vereisten

Het wordt aanbevolen dat u een basisbegrip hebt van de 9800 WLC, AireOS WLC en Cisco ISE. Aangenomen wordt dat voordat u de CWA ankerconfiguratie start u de mobiliteitstunnel tussen de twee WLC's reeds hebt opgetild. Dit valt buiten de reikwijdte van dit configuratievoorbeeld. Als u hier hulp bij nodig hebt, raadpleeg dan het document "<u>Mobility Tunnel bouwen op Catalyst 9800</u> <u>controllers</u>"

#### Gebruikte componenten

De informatie in dit document is gebaseerd op de apparaten in een specifieke laboratoriumomgeving. Alle apparaten die in dit document worden beschreven, hadden een opgeschoonde (standaard)configuratie. Als uw netwerk levend is, zorg er dan voor dat u de mogelijke impact van om het even welke opdracht begrijpt.

9800 17.2.1

5520 8.5.164 IRCM-beeld

ISE 2.4

# Configureer een Catalyst 9800 die aan een andere Catalyst 9800 is verankerd

Netwerkdiagram

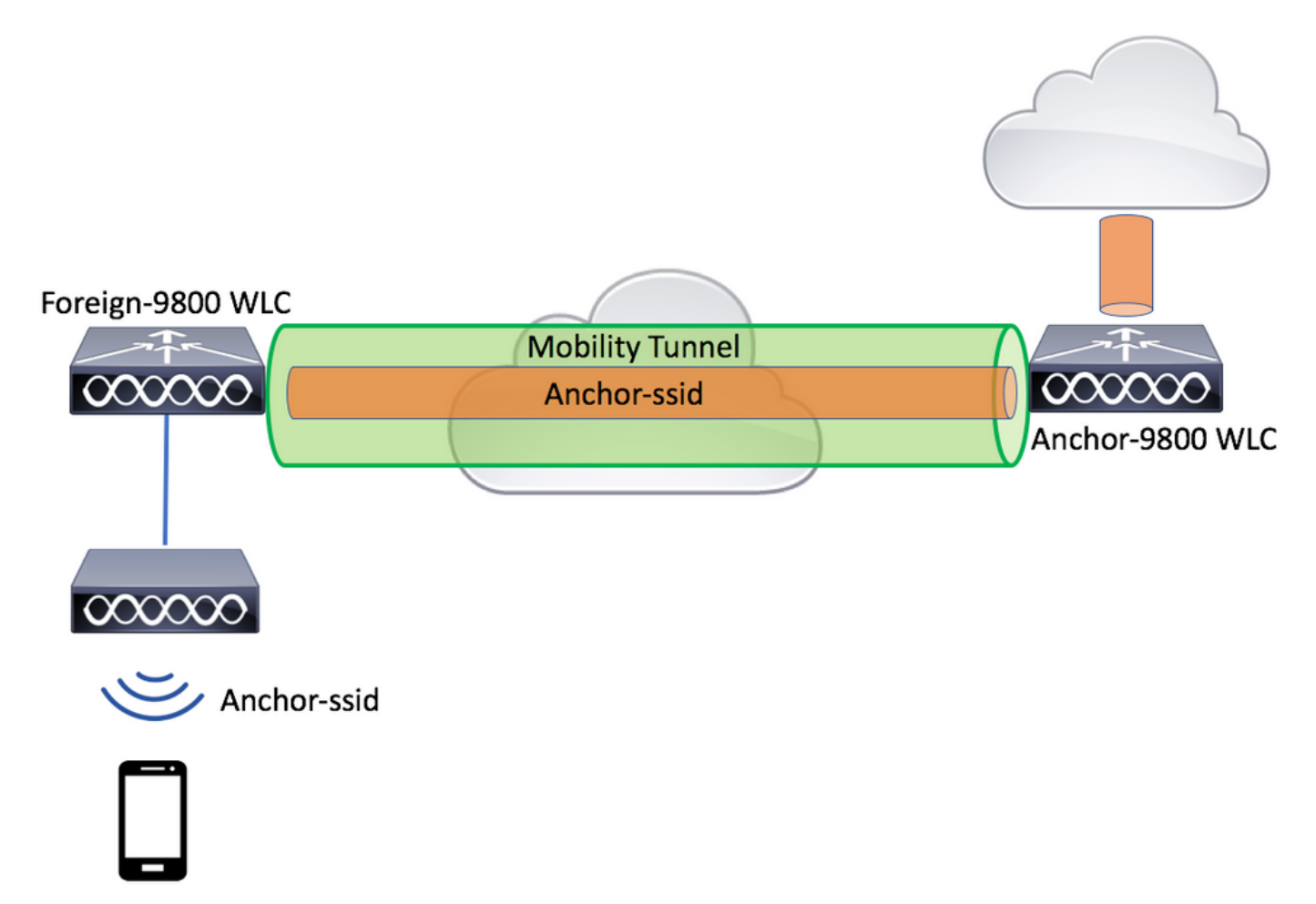

## AAA instellen op beide 9800s

Op zowel het anker als het buitenland moet u eerst de RADIUS-server toevoegen en ervoor zorgen dat CoA is ingeschakeld. Dit kan in het menu gedaan wordenConfiguratie>Beveiliging>AAA>servers/groepen>servers> Klik op de knop Toevoegen

| Cisco Cisco Cat     | alyst 9800-L Wireless Controller   |                       |           | Welcome admin<br>Last login Fri, May 15 2020 16:56:51 |
|---------------------|------------------------------------|-----------------------|-----------|-------------------------------------------------------|
| Q Search Menu Items | Configuration * > Security * > AAA | J                     |           |                                                       |
| Dashboard           | + AAA Wizard                       |                       |           |                                                       |
| Monitoring >        | Servers / Groups AAA Method Lis    | t AAA Advanced        |           |                                                       |
| Configuration       | + Add × Delete                     |                       |           |                                                       |
| (Ô) Administration  | RADIUS                             | Servers Server Groups |           |                                                       |
| C Licensing         | TACACS+                            | Name                  | ✓ Address | <ul> <li>Auth Port</li> </ul>                         |
| X Troubleshooting   | LDAP<br>Create AAA Radius Server   |                       |           | ×                                                     |
|                     |                                    |                       |           |                                                       |
|                     | Name*                              | CLUS-Server           |           |                                                       |
|                     | Server Address*                    | X.X.X.X               |           |                                                       |
|                     | PAC Key                            |                       |           |                                                       |
|                     | Кеу Туре                           | Clear Text 🔹          |           |                                                       |
|                     | Key*                               |                       |           |                                                       |
|                     | Confirm Key*                       |                       |           |                                                       |
|                     | Auth Port                          | 1812                  |           |                                                       |
|                     | Acct Port                          | 1813                  |           |                                                       |
|                     | Server Timeout (seconds)           | 1-1000                |           |                                                       |
|                     | Retry Count                        | 0-100                 |           |                                                       |
|                     | Support for CoA                    |                       |           |                                                       |
|                     | Cancel                             |                       |           | Apply to Device                                       |

U moet nu een servergroep maken en de server die u zojuist hebt ingesteld, in die groep plaatsen. Dit gebeurt hier **Configuratie>Beveiliging>AAA>servers/groepen>servergroepen>+Add**.

| Cisco Cata          | lyst 9800-L Wireless Co    | ontroller                |                                                        |
|---------------------|----------------------------|--------------------------|--------------------------------------------------------|
| Q Search Menu Items | Configuration * > Security | y* > AAA                 |                                                        |
| 📻 Dashboard         | + AAA Wizard               |                          |                                                        |
| G Monitoring >      | Servers / Groups AAA       | Method List AAA Advanced |                                                        |
| Configuration       | + Add × Delete             |                          |                                                        |
| Administration      |                            | Servers Server Groups    | ו                                                      |
| C Licensing         | TACACS+                    | News                     | )<br>                                                  |
| X Troubleshooting   | LDAP                       | or Group                 | × Ser                                                  |
|                     | Create AAA Radius Serve    | er Group                 | ^                                                      |
|                     | Name*                      | CLUS-Server-Group        |                                                        |
|                     | Group Type                 | RADIUS                   |                                                        |
|                     | MAC-Delimiter              | none 🔻                   |                                                        |
|                     | MAC-Filtering              | none 🔻                   |                                                        |
|                     | Dead-Time (mins)           | 1-1440                   |                                                        |
|                     | Available Servers          | Assigned Servers         |                                                        |
|                     |                            | CLUS-Server              | <ul> <li>×</li> <li>×</li> <li>×</li> <li>×</li> </ul> |
|                     | Cancel                     |                          | Apply to Device                                        |

Maak nu een lijst van de **machtigingsmethode** (een lijst van de authentificatiemethode is niet vereist voor CWA) waar het type netwerk is en het groepstype groep. Voeg de servergroep uit de vorige actie toe aan deze methodelijst.

Dit configureren gebeurt hier Configuration>Security>AAA>servers/AAA-methodelijst>Verificatie>+Add

| Cisco Catal         | yst 9800-L Wirele                 | ss Controller                |   |                 |
|---------------------|-----------------------------------|------------------------------|---|-----------------|
| Q Search Menu Items | Configuration * > S               | ecurity > AAA                |   |                 |
| Dashboard           | + AAA Wizard                      |                              |   |                 |
| Monitoring >        | Servers / Groups                  | AAA Method List AAA Advanced |   |                 |
| Configuration       | Authentication                    |                              |   |                 |
| Administration      | Authorization                     | + Add × Delete               |   |                 |
| © Licensing         | Accounting                        | Name                         | К | Group Type      |
|                     | Quick Setup: AAA A                | Authorization                |   | ×               |
| X Troubleshooting   | Method List Name*                 | CLUS-AuthZ-Meth-List         |   |                 |
|                     | Туре*                             | network                      |   |                 |
|                     | Group Type                        | group                        |   |                 |
|                     | Fallback to local                 |                              |   |                 |
|                     | Authenticated                     |                              |   |                 |
|                     | Available Server Groups           | Assigned Server Groups       |   |                 |
|                     | radius<br>Idap<br>tacacs+<br>ISE1 | CLUS-Server-Group            |   | K<br>×<br>¥     |
|                     | Cancel                            |                              |   | Apply to Device |

(Optioneel) Maak een boekhoudingsmethodelijst met dezelfde servergroep als de machtigingsmethodelijst. U kunt de boekhoudlijst hier maken **Configuration>Security>AAA>servers/AAA-methodelijst>Accounting>+Add** 

| Cisco Cata          | lyst 9800-L Wirele                | ess Controller   |                      |         |                 |
|---------------------|-----------------------------------|------------------|----------------------|---------|-----------------|
| Q Search Menu Items | Configuration * > S               | Security * > AAA |                      |         |                 |
| 📻 Dashboard         | + AAA Wizard                      |                  |                      |         |                 |
| Monitoring >        | Servers / Groups                  | AAA Method List  | AAA Advanced         |         |                 |
| Configuration >     | Authentication                    | 1                |                      |         |                 |
| Administration      | Authorization                     | ,l               | + Add                | Delete  |                 |
| C Licensing         | Quick Setup: AAA                  | Accounting       | Name                 | V. Type | Group1          |
| X Troubleshooting   | Method List Name*                 | CLUS-            | Acct-Meth-List       |         |                 |
|                     | Туре*                             | identity         | · ·                  |         |                 |
|                     | Available Server Group            | S                | Assigned Server Grou | ups     |                 |
|                     | radius<br>Idap<br>tacacs+<br>ISE1 |                  | CLUS-Serve           | r-Group | ×<br>×          |
|                     | Cancel                            |                  |                      |         | Apply to Device |

#### De WLAN's op de WLC's configureren

Maak en vorm de WLAN's op beide WLC's. De WLAN's moeten op beide netwerken worden afgestemd. Het beveiligingstype moet bestaan uit het filteren van de mac en de lijst van de autorisatiemethode van de vorige stap moet worden toegepast. Deze configuratie wordt uitgevoerd onder **Configuration>Tags en profielen>WLAN's>+Add** 

| Cisco Cata          | alyst 9800-L Wireless    | Controller             |                |         |                 |
|---------------------|--------------------------|------------------------|----------------|---------|-----------------|
| Q Search Menu Items | Configuration > Tag      | s & Profiles * > WLANs |                |         |                 |
| Dashboard           | + Add × Dele             |                        |                |         |                 |
| Monitoring >        | Number of WLANs selected | : 0                    |                |         |                 |
| Configuration       | Add WLAN                 | e                      | ↓ ID           |         | ×               |
|                     | General Security         | Advanced               |                |         |                 |
| © Licensing         | Profile Name*            | CLUS-WLAN-Name         | Radio Policy   | All     | ]               |
| 💥 Troubleshooting   | SSID*                    | CLUS-SSID              | Broadcast SSID | ENABLED |                 |
|                     | WLAN ID*                 | 2                      |                |         |                 |
|                     | Status                   | ENABLED                |                |         |                 |
|                     |                          |                        | )              |         |                 |
|                     |                          |                        |                |         |                 |
|                     |                          |                        |                |         |                 |
|                     |                          |                        |                |         |                 |
|                     | Cancel                   |                        |                |         | Apply to Device |

| Cisco Cata          | alyst 9800-L Wireless Controller                                                                                                    |   |
|---------------------|----------------------------------------------------------------------------------------------------|---|
| Q Search Menu Items | Configuration * > Tags & Profiles * > WLANs                                                                                                    |   |
| Dashboard           | + Add × Delete Enable WLAN Disable WLAN                                                                                                    |   |
| G Monitoring        | Number of WLANs selected : 0                                                                                                    | ~ |
|                     | Add WLAN                                                                                                    | × |
|                     | General Security Advanced                                                                                                    |   |
| C Licensing         | Layer2 Layer3 AAA                                                                                                    |   |
| X Troubleshooting   | Layer 2 Security Mode  None  Kadaptive Enab  Kadaptive Enab  Kad |   |
|                     | Over the DS                                                                                                    |   |
|                     | Authorization List* Reassociation Timeout 20                                                                                                    |   |
|                     |                                                                                                    |   |
|                     |                                                                                                    |   |
|                     | Cancel                                                                                                    |   |

Maak het beleidsprofiel en de beleidstag op de externe WLC

Ga naar het externe WLC web UI.

U maakt het beleidsprofiel als volgt naar Configuratie>Tabellen en profielen>Beleid>+Add

Bij verankering moet je centrale switching gebruiken.

| Cisco Cataly        | st 9800-L Wireless Cont      | roller                                    |                                             |                 |
|---------------------|------------------------------|-------------------------------------------|---------------------------------------------|-----------------|
| Q Search Menu Items | Configuration * > Tags & Pro | files > Policy                            |                                             |                 |
| Dashboard           | + Add × Delete               |                                           |                                             |                 |
| Monitoring          | Status v Policy Profile      | Name                                      |                                             | ~ Description   |
| Configuration >     | General Access Policies      | QOS and AVC Mobility                      | Advanced                                    | ×               |
| Administration      |                              | ng in enabled state will result in loss o | of connectivity for clients associated with | this profile.   |
| © Licensing         |                              |                                           |                                             |                 |
| X Troubleshooting   | Name*                        | CLUS-Policy-Profile                       | WLAN Switching Policy                       |                 |
|                     | Description                  | Policy Profile for CLUS                   | Central Switching                           |                 |
|                     | Status                       |                                           | Central Authentication                      |                 |
|                     | Passive Client               | DISABLED                                  | Central DHCP                                |                 |
|                     | Encrypted Traffic Analytics  | DISABLED                                  | Central Association                         |                 |
|                     | CTS Policy                   |                                           | Flex NAT/PAT                                | DISABLED        |
|                     | Inline Tagging               |                                           |                                             |                 |
|                     | SGACL Enforcement            |                                           |                                             |                 |
|                     | Default SGT                  | 2-65519                                   |                                             |                 |
|                     | ් Cancel                     |                                           |                                             | Apply to Device |

In het tabblad "Geavanceerd" zijn AAA-Override en RADIUS NAC verplicht voor CWA. Hier kunt u ook de boekhoudmethodelijst toepassen indien u ervoor kiest er een te maken.

| Q Search Menu Items | Configuration * > Tags & Pro         | ofiles > Policy        |                                      |             |
|---------------------|--------------------------------------|------------------------|--------------------------------------|-------------|
| 🔜 Dashboard         | + Add × Delete                       |                        |                                      |             |
| Monitoring >        | Status v Policy Profile              | Name                   |                                      | Description |
| 2                   | Add Policy Profile                   |                        |                                      | ×           |
| Configuration >     | General Access Policies              | QOS and AVC Mobility   | Advanced                             |             |
| Administration      | WLAN Timeout                         |                        | Fabric Profile Search or Select      | •           |
| C Licensing         | Session Timeout (sec)                | 1800                   | mDNS Service Search or Select Policy | •           |
| X Troubleshooting   | Idle Timeout (sec)                   | 300                    | Hotspot Server Search or Select      | •           |
|                     | Idle Threshold (bytes)               | 0                      | User Private Network                 |             |
|                     | Client Exclusion Timeout (sec)       | 60                     | Status                               |             |
|                     | Guest LAN Session Timeout            |                        | Drop Unicast                         |             |
|                     | DHCP                                 |                        | Umbrella                             |             |
|                     | IPv4 DHCP Required                   |                        | Umbrella<br>Parameter Map            | •<br>Clear  |
|                     | DHCP Server IP Address Show more >>> |                        | Flex DHCP Option ENABLED For DNS     |             |
|                     | AAA Policy                           |                        | DNS Traffic<br>Redirect              |             |
|                     | Allow AAA Override                   |                        | WLAN Flex Policy                     |             |
|                     | NAC State                            |                        | VLAN Central Switching               |             |
|                     | NAC Type                             | RADIUS                 | Split MAC ACL Search or Select       | •           |
|                     | Policy Name                          | default-aaa-policy x v | Air Time Fairness Policies           |             |
|                     | Accounting List                      | CLUS-Acct-Meth-        | 2.4 GHz Policy Search or Select      | •           |

In het tabblad "Mobility" **NIET** controleren u het selectieteken "uitvoeranker", maar voegt u eerder het anker WLC toe aan de ankerlijst. Zorg ervoor dat u op "Toepassen op apparaat" klikt. Ter herinnering, dit veronderstelt dat u al een mobiliteitstunnelinstelling hebt tussen de twee controllers

| Cisco Cata                                                                                                    | lyst 9800-L Wireless Controlk                                                                                                    | 9e                                                                                                    |                                |                 |
|----------------------------------------------------------------------------------------------------|----------------------------------------------------------------------------------------------------|----------------------------------------------------------------------------------------------------|--------------------------------|-----------------|
| Q. Search Menu Items         Image: Dashboard         Image: Dashboard | Configuration * > Tags & Profiles  + Add C Delete  Add Policy Profile  Ceneral Access Policies CC  Mobility Anchors  Export Anchor Static IP Mobility  Adding Mobility Anchors will cause the end  adding and anchor of contraction | Policy  S and AVC Mobility  DS and AVC Mobility  Average of the second second sec | Advanced                       | ×               |
|                                                                                                    | Drag and Drop/double click/click on the<br>Available (0)<br>Anchor IP                                                                                                    | Anchor P<br>192.168.160.18                                                                                                    | Anchor Priority<br>Primary (1) | • •             |
|                                                                                                    | D Cancel                                                                                                    |                                                                                                    |                                | Apply to Device |

Om de AP's dit beleidsprofiel te kunnen gebruiken, zult u een beleidslaag moeten creëren en het

op de AP's moeten toepassen die u wilt gebruiken.

U kunt de beleidstag als volgt definiëren op Configuration>Tags en profielen>Tags?Policy>+Add

| Cisco Cata           | alyst 9800-L Wireles | s Controller           |                                    |                     |
|----------------------|----------------------|------------------------|------------------------------------|---------------------|
| Q Search Menu Items  | Configuration > Ta   | gs & Profiles * > Tags |                                    |                     |
| 📰 Dashboard          | Policy Site R        | F AP                   |                                    |                     |
| Monitoring >         | + Add ×              |                        |                                    |                     |
| Configuration        | Policy Tag Nar       | me                     |                                    |                     |
|                      | Add Policy Tag       |                        |                                    | ×                   |
| 203 Administration > | Name*                | CLUS-Policy-Tag        |                                    |                     |
| C Licensing          | Description          | Policy Tag for CLUS    |                                    |                     |
| X Troubleshooting    | VULAN-POLICY         | ′ Maps: 0              |                                    |                     |
|                      | + Add × Dela         | ete                    |                                    |                     |
|                      | WLAN Profile         |                        | <ul> <li>Policy Profile</li> </ul> | ~                   |
|                      |                      | 10 v items per page    |                                    | No items to display |
|                      | Map WLAN and Poli    | су                     |                                    |                     |
|                      | WLAN Profile*        | CLUS-WLAN-Name         | Policy Profile*                    | CLUS-Policy-Profile |
|                      |                      | ×                      |                                    |                     |
|                      | RLAN-POLICY          | Maps: 0                |                                    |                     |
|                      | Cancel               |                        |                                    | Apply to Device     |

Als u dit wilt toevoegen aan meerdere AP's tegelijk, gaat u naar **Configuration>Wireless Setup>Geavanceerd>Nu starten**. Klik op de kogelbalken naast "Tabeljauze" en voeg de tag toe aan de door u gekozen AP's.

| ¢   | cisco           | Cisco Cata | alyst 9800-L Wire | eless Controller | -    |       |               |                                        |                       |                   |              |     |
|-----|-----------------|------------|-------------------|------------------|------|-------|---------------|----------------------------------------|-----------------------|-------------------|--------------|-----|
| Q   | Search Menu Ite | ms         | Configuration * > | Wireless Setup * | > Ad | vance | d             |                                        |                       |                   |              |     |
|     | Dashboard       |            | Start             |                  |      | *     | +             | - Tag APs                              |                       |                   |              |     |
|     | Monitoring      |            |                   | Tags & Profiles  |      |       | Numb<br>Selec | per of APs: 3<br>sted Number of APs: 3 |                       |                   |              |     |
| Z   |                 |            | 0                 | WLAN Profile     |      |       |               | AP Name ~                              | AP Model ~            | AP MAC ~          | AP ~<br>Mode | 4 5 |
| ැබු | Administratior  |            | 0                 | Policy Profile   |      |       |               | Jays2800                               | AIR-AP2802I-<br>B-K9  | 002a.10f3.6b60    | Local        | E   |
| Ô   | licensing       |            | 0                 | Policy Tag 🛛 🧳   |      |       | ~             | Jays3800                               | AIR-AP3802I-<br>B-K9  | 70b3.1755.0520    | Local        | E   |
|     |                 |            |                   |                  |      |       |               | AP0062.ec20.122c                       | AIR-CAP2702I-<br>B-K9 | cc16.7e6c.3cf0    | Local        | D   |
| ×   | Troubleshooti   |            | 0                 | AP Join Profile  |      |       | 14            | ∢ 1 ▶                                  | 10 🔻 items per        |                   |              |     |
|     |                 |            | 0                 | Flex Profile     |      |       | Tag           | APs                                    |                       |                   | 3            | ĸ   |
|     |                 |            | 0                 | Site Tag 🗳       |      |       | Та            | igs                                    |                       |                   |              | l   |
|     |                 |            |                   |                  |      |       | Po            | licy                                   | -Policy-Tag 🗸         |                   |              |     |
|     |                 |            | 0                 | RF Profile       |      |       | Sit           | e Searc                                | h or Select           |                   |              |     |
|     |                 |            | 0                 | RF Tag 🛛 🥏       |      |       | RF            | Searc                                  | h or Select 🔻         |                   |              |     |
|     |                 |            |                   | Apply            |      |       | Ch            | anging AP Tag(s) will d                | cause associated A    | P(s) to reconnect |              |     |
|     |                 |            | <b>0</b>          | Tag APs          | Þ    | )     | 0             | Cancel                                 |                       |                   | to Device    |     |
|     |                 |            | Done              |                  |      |       |               |                                        |                       |                   |              |     |

#### Het beleidsprofiel op de ankerplaats WLC maken

Ga naar het ankerweb UI. Voeg het beleidsprofiel op het anker 9800 toe onder **Configuration>Taps en profielen>Taps>Policy>+Add**. Zorg ervoor dat dit overeenkomt met het beleidsprofiel dat op het buitenland is gemaakt, behalve het tabblad mobiliteit en de boekhoudlijst.

Hier voegt u geen anker toe maar u controleert wel het selectieteken "Exporteren Anchor". Voeg hier de boekhoudlijst niet toe. Ter herinnering, dit veronderstelt dat u al een mobiliteitstunnelinstelling hebt tussen de twee controllers

Opmerking: Er is geen reden om dit profiel aan een WLAN in een beleidstag te koppelen. Dit zal problemen opleveren als je dat doet. Als u dezelfde WLAN's voor AP's op deze WLC wilt gebruiken, maakt u er een ander beleidsprofiel voor.

| Cisco Catalyst 98                                      | 300-L Wireless Controller                                                                                                    |              |                      |                 |  |  |  |
|--------------------------------------------------------|----------------------------------------------------------------------------------------------------|--------------|----------------------|-----------------|--|--|--|
| Q Search Menu Items                                    | iguration * > Tags & Profiles * > F                                                                                                    | Policy       |                      |                 |  |  |  |
| 🔜 Dashboard                                            | Add × Delete                                                                                                    |              |                      |                 |  |  |  |
| Monitoring     Add P                                   | Policy Profile                                                                                                    |              |                      | ×               |  |  |  |
| Configuration                                          | ral Access Policies QOS and                                                                                                    | AVC Mobility | Advanced             |                 |  |  |  |
| Administration         >                               | bility Anchors                                                                                                    |              |                      |                 |  |  |  |
| © Licensing                                            | ort Anchor                                                                                                    |              |                      |                 |  |  |  |
| Stat<br>Troubleshooting<br>Adding<br>disable<br>Drag a | Static IP Mobility       DISABLED         Adding Mobility Anchors will cause the enabled WLANs to momentarily disable and may result in loss of connectivity for some clients.         Drag and Drop/double click/click on the arrow to add/remove Anchors |              |                      |                 |  |  |  |
| Ava                                                    | ilable (1)                                                                                                    | Selected (0) |                      |                 |  |  |  |
| Anch                                                   | nor IP                                                                                                    | Anchor IP    | Anchor Priority      |                 |  |  |  |
|                                                        | 192.168.160.16                                                                                                    |              | Anchors not assigned |                 |  |  |  |
| 00                                                     | ancel                                                                                                    |              |                      | Apply to Device |  |  |  |

#### Richt ACL op beide 9800s opnieuw

Daarna moet u ACL opnieuw richten op beide 9800s. De items op het buitenland doen er niet toe omdat het de ankerfunctie WLC is die ACL op het verkeer toepast. De enige vereiste is dat het er is en dat het een ingang heeft. De inzendingen op het anker moeten de toegang tot ISE op poort 8443 "ontzeggen" en "alles toestaan". Deze ACL wordt alleen toegepast op verkeer dat "binnen" van de client komt zodat regels voor retourverkeer niet nodig zijn. DHCP en DNS gaan zonder ingangen in de ACL door.

| Cisco Catalyst 9800-L Wireless Controller |                                 |                                            |                                            |                 |                                    |  |  |  |  |  |  |  |
|-------------------------------------------|---------------------------------|--------------------------------------------|--------------------------------------------|-----------------|------------------------------------|--|--|--|--|--|--|--|
| Q Search Menu Items                       | Configuration * > Security      | · > ACL                                    |                                            |                 |                                    |  |  |  |  |  |  |  |
| Dashboard                                 | + Add × Delete<br>Add ACL Setup | Associate Interfaces                       |                                            |                 | ×                                  |  |  |  |  |  |  |  |
| Monitoring >                              | ACL Name*                       | CLUS-ACL                                   | ACL Type                                   | IPv4 Extended   |                                    |  |  |  |  |  |  |  |
| 🔧 Configuration 🔹 🔸                       | Rules                           |                                            |                                            |                 |                                    |  |  |  |  |  |  |  |
| () Administration                         | Sequence*                       |                                            | Action                                     | permit v        |                                    |  |  |  |  |  |  |  |
| © Licensing                               | Source Type                     | any 🔻                                      |                                            |                 |                                    |  |  |  |  |  |  |  |
| 💥 Troubleshooting                         | Destination Type                | any 🔻                                      |                                            |                 |                                    |  |  |  |  |  |  |  |
|                                           | Protocol                        | ahp                                        |                                            |                 |                                    |  |  |  |  |  |  |  |
|                                           | Log                             | 0                                          | DSCP                                       | None            |                                    |  |  |  |  |  |  |  |
|                                           | + Add × Delete                  |                                            |                                            |                 |                                    |  |  |  |  |  |  |  |
|                                           | Sequence ~<br>Action            | <pre>Source ~ Source ~ V IP Wildcard</pre> | Destination ~ Destination ~<br>IP Wildcard | Protocol v Port | Destination ~<br>Port DSCP ~ Log ~ |  |  |  |  |  |  |  |
|                                           | 10 deny                         | any                                        | 192.168.160.99                             | tcp None        | eq 8443 None Disabled              |  |  |  |  |  |  |  |
|                                           | 100 permit                      | any                                        | any                                        | ip None         | None None Disabled                 |  |  |  |  |  |  |  |
|                                           |                                 | 10 🔻 items per page                        |                                            |                 | 1 - 2 of 2 items                   |  |  |  |  |  |  |  |
|                                           | Cancel                          |                                            |                                            |                 | Apply to Device                    |  |  |  |  |  |  |  |

#### ISE configureren

De laatste stap is ISE voor CWA te configureren. Er zijn een heleboel opties voor dit onderwerp, maar dit voorbeeld zal aan de basis blijven houden en het standaard zelf geregistreerde gastartaal gebruiken.

Op ISE, moet u een vergunningprofiel, een beleid creëren met een authentificatiebeleid en een vergunningenbeleid dat het vergunningprofiel gebruikt, 9800 (buitenlands) aan ISE als netwerkapparaat toevoegen, en een gebruikersnaam en wachtwoord om aan het netwerk in te loggen.

Als u het autorisatieprofiel wilt maken, gaat u naar

Beleidselementen>Vergunning>Resultaten>Vergunningsprofielen>en klikt u op Toevoegen. Zorg ervoor dat het geretourneerde toegangstype "access\_accepteren" is en stel vervolgens de AVP's (attribuut-value paren) in die u wilt terugsturen. Voor CWA is het nasturen van ACL en het opnieuw richten van URL verplicht maar u kunt ook dingen zoals VLAN ID en sessietijd terugsturen. Het is belangrijk dat de ACL-naam overeenkomt met de naam van de herleiding ACL op zowel het buitenland als de ankernaam 9800.

| $\leftarrow \rightarrow C$ A Not secure   19                                            | 2.168.160.99/admin/#policy/policy_elements/policy_elements_permissions/policy_elements_permissions_authorization/policy_element                                             |
|-----------------------------------------------------------------------------------------|----------------------------------------------------------------------------------------------------|
| dentity Services Engine                                                                 | Home   Context Visibility   Operations   Policy   Administration   Work Centers                                                                                             |
| Policy Sets Profiling Posture Cl                                                        | ient Provisioning Policy Elements                                                                                                    |
| Dictionaries + Conditions                                                               |                                                                                                    |
| Authentication Authorization Authorization Profiles Downloadable ACLs Profiling Posture | Authorization Profiles > test Authorization Profile  * Name CLUS-AuthZ-Profile-ISE  Description * Access Type Access_Accept Network Device Profile Cisco   Service Template |
| ► Client Provisioning                                                                   | Track Movement                                                                                                    |
|                                                                                         | Common Tasks       Voice Domain Permission       Web Redirection (CWA, MDM, NSP, CPP) ()       Centralized Web Auth ▼ ACL CLUS-ACL Value Self-Registered Guest Portal ((▼)  |

U moet dan een manier configureren om het autorisatieprofiel toe te passen dat u net hebt gemaakt voor de klanten die CWA doorlopen. Om dit te bereiken, is één manier om een beleidsset te creëren die authenticatie omzeilt bij het gebruik van MAB en het autorisatieprofiel toepast bij het gebruik van SSID's die in de opgeroepen stationID zijn verzonden. Nogmaals, er zijn een heleboel manieren om dit te bereiken, dus als je iets specifiekers of zekerder nodig hebt, dan is dit gewoon de eenvoudigste manier om het te doen.

Om de beleidsset te maken, gaat u naar **Beleidsformaten** en klikt u op de +-toets aan de linkerkant van het scherm. Geef de nieuwe beleidsset een naam en zorg ervoor dat deze is ingesteld op "standaard netwerktoegang" of een toegestane protocollijst waarmee "Proceshost Lookup" voor MAB( om de toegestane protocollijst te controleren gaat naar

Beleidselementen>Resultaten>Verificatie>Toegestane protocollen). Druk op dat + teken in het midden van de nieuwe beleidsset die u hebt gecreëerd.

| -the Identity Services Engine Home + Co           | ontext Visibility + Operations | Policy     Administration | Work Centers |   |  |                      | License Warning         | <u>م</u>     |         | 0 0  |
|---------------------------------------------------|--------------------------------|---------------------------|--------------|---|--|----------------------|-------------------------|--------------|---------|------|
| Policy Sets Profiling Posture Client Provisioning | Policy Elements                | _                         |              |   |  | Click here to c      | o visibility setup Do n | ot show this | again.  | ×    |
| Policy Sets                                       |                                |                           |              |   |  | •                    | ResetAll Hitcoun        | ts R         | eset    | Save |
| + Status Policy Set Name                          | Description                    | Conditions                |              |   |  | Allowed Protocols /  | Server Sequence         | Hits         | Actions | View |
| Search                                            |                                |                           |              |   |  |                      |                         |              |         |      |
| O     CLUS-CWA-Policy-Set                         |                                |                           |              | + |  | Default Network Acce | 8 <b>** +</b>           |              | ٥       | >    |
| Ø Default                                         | Default policy set             |                           |              |   |  | Default Network Acce | s ** <b>+</b>           | 0            | ٥       | >    |
|                                                   |                                |                           |              |   |  |                      |                         | R            | leset   | Save |

Voor dit beleid wordt elke keer dat MAB in ISE wordt gebruikt, dit beleid doorgevoerd. Later kunt u autorisatiebeleid maken dat overeenkomt met de genoemde stationID zodat verschillende resultaten kunnen worden toegepast, afhankelijk van de WLAN's die worden gebruikt. Dit proces is zeer aanpasbaar met een hoop dingen waar je op kunt passen.

| Conditions Studio                        |                                 |   |
|------------------------------------------|---------------------------------|---|
| Library                                  | Editor                          |   |
| mab<br>♥ ⊑ □ ▲ ⊕ 및 빌 함 ऌ ዸ ፟ ፟ © ↓ ♥ ఓ 奈 | Wireless_MAB<br>Set to 'Is not' | 0 |
| Wired_MAB ()                             |                                 |   |
| Uireless_MAB                             | + New AND OR                    |   |

Voer in het beleidskader het beleid in. Het authenticatiebeleid kan opnieuw overeenkomen op MAB maar u moet de ID winkel wijzigen om 'interne eindpunten' te gebruiken en de opties wijzigen om auth fail en user not found te blijven.

| Policy Sets Profiling Posture Client Provisioning + Policy Elements |              | Click here to do visibility setup Do not show to | this again. | ×       |
|---------------------------------------------------------------------|--------------|--------------------------------------------------|-------------|---------|
| Policy Sets → CLUS-CWA-Policy-Set                                   |              | ResetAll Hitcounts                               | Reset       | Save    |
| Status Policy Set Name Description                                  | Conditions   | Allowed Protocols / Server                       | Sequence    | e Hits  |
| Search                                                              |              |                                                  |             |         |
| CLUS-CWA-Policy-Set                                                 | Wireless_MAB | Default Network Access                           | ** +        | •       |
| ✓ Authentication Policy (2)                                         |              |                                                  |             |         |
| Status Rule Name Conditions                                         |              | Use                                              | Hits        | Actions |
| Viveless_MAB                                                        |              | Internal Endpoints                               |             | ٥       |
| ⊘ Default                                                           |              | All_User_JD_Stores * *  Options                  | 0           | ٥       |
| Authorization Policy - Local Exceptions                             |              |                                                  |             |         |
| Authorization Policy - Global Exceptions                            |              |                                                  |             |         |
| Authorization Policy (1)                                            |              |                                                  |             |         |

Zodra het authenticatiebeleid is ingesteld, moet je twee regels opstellen in het autorisatiebeleid. Dit beleid leest als een ACL, zodat de volgorde aan de top en de pre-auth regel aan de onderkant moet zijn. De post-auth-regel zal gelijk zijn aan gebruikers die al door de gastenstroom zijn gegaan. Dat wil zeggen dat als zij al hebben getekend, zij die regel zullen treffen en daar ophouden. Als ze niet in hebben getekend, blijven ze de lijst volgen en op de pre-auth regel klikken om de herleiding te krijgen. Het is een goed idee om de regels van het autorisatiebeleid aan te passen aan het genoemde station ID eindigen met de SSID zodat het alleen raakt voor WLAN's die zo zijn geconfigureerd.

| Policy | Sets +     | CLUS-CWA-Policy-Set        |         |                          |           |                       |  |                          |   | •           | ResetAll Hitcounts           |
|--------|------------|----------------------------|---------|--------------------------|-----------|-----------------------|--|--------------------------|---|-------------|------------------------------|
|        | Status     | Policy Set Name            | Descrip | otion                    | Con       | litions               |  |                          |   |             | Allowed Protocols / Server S |
| Search |            |                            |         |                          |           |                       |  |                          |   |             |                              |
|        | 0          | CLUS-CWA-Policy-Set        |         |                          |           | Wireless_MAB          |  |                          |   |             | Default Network Access       |
| > Aut  | henticatio | n Policy (2)               |         |                          |           |                       |  |                          |   |             |                              |
| > Aut  | horization | Policy - Local Exceptions  |         |                          |           |                       |  |                          |   |             |                              |
| > Aut  | horization | Policy - Global Exceptions |         |                          |           |                       |  |                          |   |             |                              |
| ❤ Aut  | horization | Policy (4)                 |         |                          |           |                       |  |                          |   |             |                              |
| +      |            |                            |         |                          |           |                       |  | Results                  |   |             |                              |
|        | Status     | Rule Name                  | Cond    | itions                   |           |                       |  | Profiles                 |   | Security G  | roups                        |
| Sear   | ch         |                            |         |                          |           |                       |  |                          | _ |             |                              |
|        | ø          | Post-CWA                   | AND     | E Network Access         | UseCa     | se EQUALS Guest Flow  |  | × CLUS-Post-Auth         | + | Select from | n list 🔹 🛨                   |
|        |            |                            |         | Radius-Called-           | Station-I | D ENDS_WITH CLUS-SSID |  |                          |   |             |                              |
|        | Ø          | MAB on WLAN                | AND     | Radius-Called-           | Station-I | D ENDS_WITH CLUS-SSID |  | × CLUS-AuthZ-Profile-ISE | + | Select from | n list 🔹 🛨                   |
| L      |            |                            | AND     | Wireless_MAB             |           |                       |  |                          |   | )           |                              |
|        | 0          | Flex AuthZ                 | ₽       | Radius Called-Station-ID | ENDS,     | WITH FLEX-CWA         |  | × CLUS-Flex_CWA          | + | Select from | n list 🔹 🛨                   |
|        | 0          | Default                    |         |                          |           |                       |  | × DenyAccess             | + | Select from | n list 🔹 🕇                   |

Nu de beleidsset is geconfigureerd, moet u ISE over de 9800 (buitenlandse) vertellen om ISE als authenticator te kunnen vertrouwen. Dit kan worden gedaan bij

Admin>Netwerkbronnen>Netwerkapparaat>+. U moet het naam geven, het IP-adres instellen (of in dit geval het gehele admin-subnetwerk), RADIUS inschakelen en het gedeelde geheim instellen. Het gedeelde geheim op ISE moet overeenkomen met het gedeelde geheim over de 9800, anders zal dit proces mislukken. Nadat de configuratie is toegevoegd, drukt u op de knop Insturen om deze op te slaan.

| dentity Services Engine              | Home          | <ul> <li>Context Visibility</li> </ul> | <ul> <li>Operations</li> </ul> | Policy       | ▼Adm              | ninistration    | Work Centers     |              |                   |   |
|--------------------------------------|---------------|----------------------------------------|--------------------------------|--------------|-------------------|-----------------|------------------|--------------|-------------------|---|
| System     Identity Management       | - Network     | Resources + Device                     | Portal Managemer               | nt pxGrid :  | Services          | Feed Service    | Threat Centric N | IAC          |                   |   |
| Network Devices     Network Device C | Groups        | Network Device Profiles                | External RADIUS                | S Servers    | RADIUS            | Server Sequence | s NAC Managers   | External MDM | Location Services |   |
| Network Devices                      | Netwo<br>Netw | rk Devices List > JAysNet              |                                |              |                   |                 |                  |              |                   |   |
| Default Device                       |               |                                        | * Name CLU                     | US_Net-Devic | e                 |                 |                  |              |                   |   |
| Device Security Settings             |               |                                        | Description                    |              |                   |                 |                  |              |                   |   |
|                                      |               | IP Address 👻 *                         | IP : 192.168.16                | 50.0         |                   |                 | /24              |              |                   |   |
|                                      |               | * D                                    | evice Profile                  | Cisco 🔻 🤂    | Э                 |                 |                  |              |                   |   |
|                                      |               |                                        |                                |              | _                 |                 |                  |              |                   |   |
|                                      |               | 1                                      | Model Name                     |              | *                 |                 |                  |              |                   |   |
|                                      |               | Som                                    | vare version                   |              | *                 |                 |                  |              |                   |   |
|                                      |               | Network Device Group                   |                                |              |                   |                 |                  |              |                   |   |
|                                      |               | Location All Location                  | s 📀 🛛                          | Set To Defau | lt                |                 |                  |              |                   |   |
|                                      |               | IPSEC No                               |                                | Set To Defau | lt                |                 |                  |              |                   |   |
|                                      | C             | Device Type All Device T               | vpes 📀                         | Set To Defau | lt                |                 |                  |              |                   |   |
|                                      |               |                                        |                                |              |                   |                 |                  |              |                   |   |
|                                      |               |                                        | n Settings                     |              |                   |                 |                  |              |                   |   |
|                                      |               |                                        |                                |              |                   |                 |                  |              |                   | ٦ |
|                                      |               | RADIUS UDP Settin                      | gs                             |              |                   |                 |                  |              |                   |   |
|                                      |               |                                        |                                | P            | rotocol<br>Secret | RADIUS          |                  |              |                   |   |
|                                      |               |                                        | Lico Per                       | Cond Shared  | Sacrat C          |                 | Show             |              |                   |   |
|                                      |               |                                        | 039.260                        | conta onarea | Seciei [          |                 | Show             |              |                   |   |
|                                      |               |                                        |                                | C            | A Port            | 1700            | Set T            | Default      |                   |   |
|                                      |               | RADIUS DTLS Setti                      | ngs (i)                        |              |                   | ar v V          |                  |              |                   |   |

Tot slot moet u de gebruikersnaam en het wachtwoord toevoegen dat de client naar de

inlogpagina gaat invoeren om te kunnen bevestigen dat ze toegang hebben tot het netwerk. Dit gebeurt onder **Admin>identiteitsbeheer>Identity>Gebruikers>+Add** en zorg ervoor dat u na het toevoegen **van** de bestanden op **inzenden**. Zoals alles met ISE, is dit aanpasbaar en moet niet een lokaal opgeslagen gebruiker zijn maar opnieuw, is het de makkelijkste configuratie.

| cisco        | Identit  | y Service  | es Engine       | Home       | Context V   | /isibility      | <ul> <li>Operat</li> </ul> | ions 🕨 I     | Policy | <b>▼</b> Adm | ninistratio | n 🕨 v     | Vork Center | s           |         |            |
|--------------|----------|------------|-----------------|------------|-------------|-----------------|----------------------------|--------------|--------|--------------|-------------|-----------|-------------|-------------|---------|------------|
| ► Sy         | stem     | ✓ Identity | Management      | Network R  | esources    | Device F        | Portal Mana                | agement      | pxGrid | Services     | ► Feed      | d Service | Threat      | Centric NAC | 0       |            |
| <b>▼</b> Ide | entities | Groups     | External Identi | ty Sources | Identity So | urce Seque      | nces 🕨                     | Settings     |        |              |             |           |             |             |         |            |
|              |          |            | C               | Matural    | A           | and the kine of |                            |              |        |              |             |           |             |             |         |            |
| Users        |          |            |                 | Network    | Mork Acce   |                 | w Networl                  | k Access Use | r      |              |             |           |             |             |         |            |
| Latest       | Manual   | Network S  | can Results     | · Net      |             |                 |                            |              |        |              |             |           |             | ٦           |         |            |
|              |          |            |                 | nar Nar    | ne CLUS-L   | Jser            |                            |              |        |              |             |           |             |             |         |            |
|              |          |            |                 | Stat       | us 🗹 En     | nabled 👻        |                            |              |        |              |             |           |             |             |         |            |
|              |          |            |                 | Em         | ail         |                 |                            |              |        |              |             |           |             |             |         |            |
|              |          |            |                 | ▼ Pa       | sswords     |                 |                            |              |        |              |             |           |             |             |         |            |
|              |          |            |                 | Pas        | sword Type: | Internal        | Users                      |              | Ŧ      |              |             |           |             |             |         |            |
|              |          |            |                 |            |             | Passwor         | rd                         |              |        | Re-Enter     | Passwor     | ď         |             |             |         |            |
|              |          |            |                 | * Lo       | gin Passwor | 'd ••••••       | -+                         |              |        | •••••        |             |           |             | Generate P  | assword | <i>i</i> ) |
|              |          |            |                 | Ena        | ble Passwor | d               |                            |              |        |              |             |           |             | Generate P  | assword | <i>i</i> ) |
|              |          |            |                 |            |             |                 |                            |              |        |              |             |           | `           |             |         |            |
|              |          |            |                 | ▼ Us       | er Inform   | ation           |                            |              |        |              |             |           |             |             |         |            |
|              |          |            |                 | Firs       | t Name      |                 |                            |              |        |              |             |           |             |             |         |            |
|              |          |            |                 | Las        | t Name      |                 |                            |              |        |              |             |           |             |             |         |            |
|              |          |            |                 | ▼ Ac       | count Opt   | ions            |                            |              |        |              |             |           |             |             |         |            |
|              |          |            |                 |            |             | Descrip         | tion                       |              |        |              |             |           |             |             |         |            |
|              |          |            |                 | _          |             | Descrip         |                            |              |        |              |             |           |             |             |         |            |
|              |          |            |                 | Cha        | inge passwo | ord on next lo  | ogin 🗀                     |              |        |              |             |           |             |             |         |            |
|              |          |            |                 | ▼ Ac       | count Disa  | able Policy     | ٧                          |              |        |              |             |           |             |             |         |            |
|              |          |            |                 |            | Disable acc | count if date   | exceeds                    | 2020-07-1    | 7      |              |             | (yyyy-mm- | -dd)        |             |         |            |
|              |          |            |                 |            |             |                 |                            |              |        |              |             |           |             |             |         |            |
|              |          |            |                 | ▼ Us       | er Groups   |                 |                            |              |        |              |             |           |             |             |         |            |
|              |          |            |                 | Se         | ect an item |                 | 0                          |              |        |              |             |           |             |             |         |            |
|              |          |            |                 | Subm       | it Cance    | 2               |                            |              |        |              |             |           |             |             |         |            |

Configuratie van een Catalyst 9800 verankerd aan een AireOS WLC

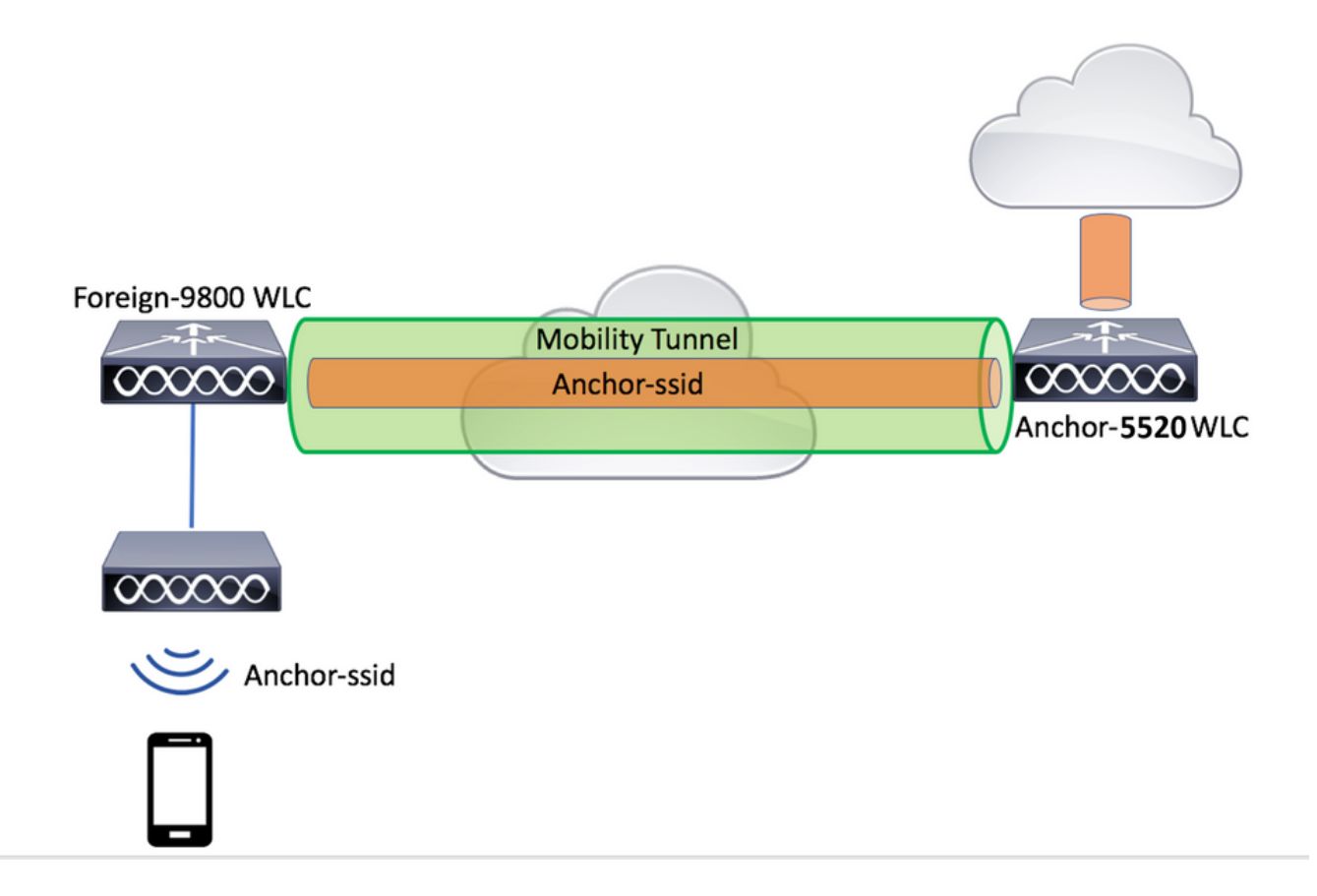

#### Catalyst 9800 buitenlandse configuratie

Volg dezelfde stappen als eerder besproken en overslaat u het gedeelte "*Het beleidsprofiel maken op het ankergedeelte WLC*".

#### AAA configureren op het anker AireOS WLC

Voeg de server toe aan de WLC door naar **Security>AAA>RADIUS>Verificatie>New**. Voeg het server IP adres, gedeeld geheim en ondersteuning voor CoA toe.

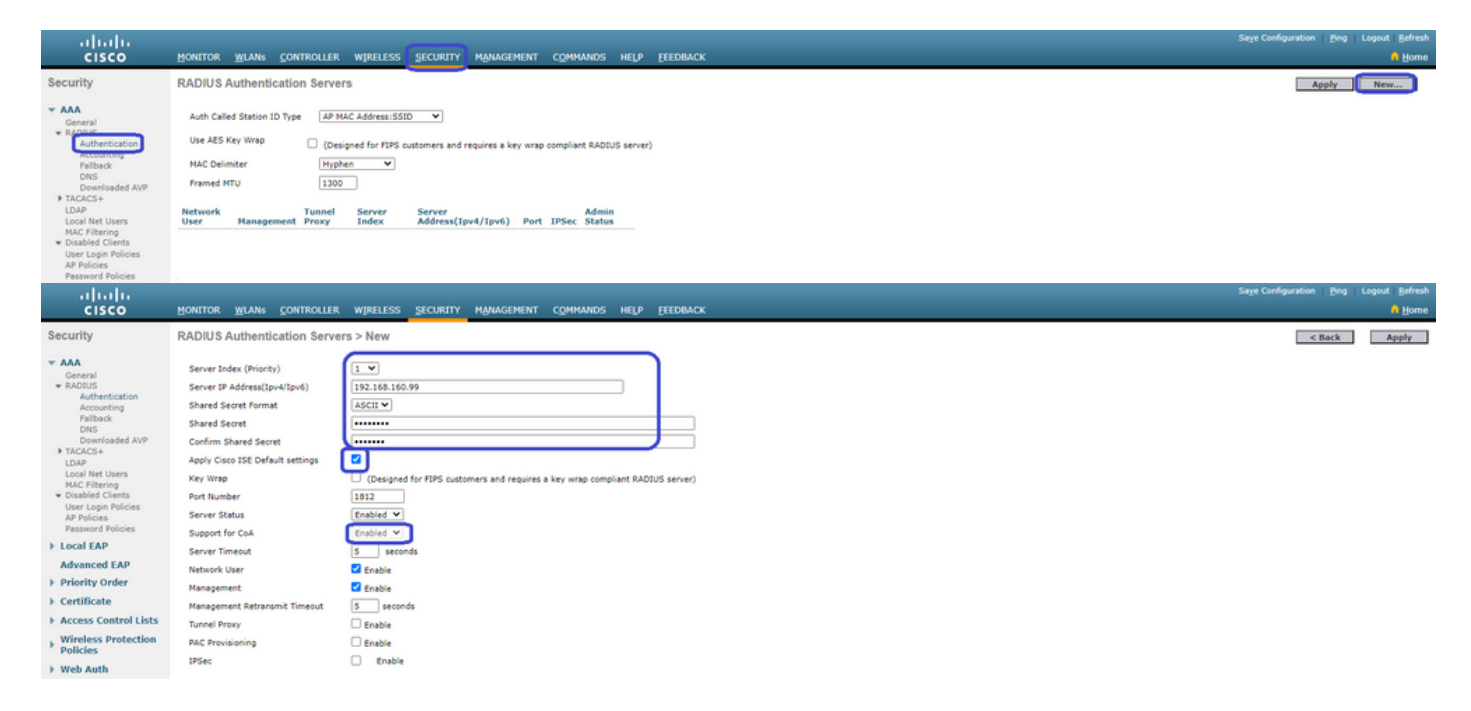

WLAN-configuratie op de AireOS-WLC

Ga naar WLAN's>Nieuw>Ga naar WLAN's om een WLAN te maken.

Configuratie van de naam van het profiel, WLAN ID, en SSID en druk vervolgens op "Toepassen".

| ،،ا،،،ا،،<br>cısco                                                            |                                    | MONITOR                                                            | <u>W</u> LANs                    | CONTROLLER       | WIRELESS      | <u>s</u> ecurity | MANAGEMENT | C <u>O</u> MMANDS | HELP | <u>F</u> EEDBACK |                 | _                                 |
|-------------------------------------------------------------------------------|------------------------------------|--------------------------------------------------------------------|----------------------------------|------------------|---------------|------------------|------------|-------------------|------|------------------|-----------------|-----------------------------------|
| WLANs                                                                         |                                    | WLANs                                                              |                                  |                  |               |                  |            |                   |      |                  |                 |                                   |
| VLANs                                                                         |                                    | Current Filter: None [Change Filter] [Clear Filter]                |                                  |                  |               |                  |            |                   |      |                  |                 | lew 🗸 Go                          |
| Advanced UKLAN ID Type Profile Name UKLAN SSID Admin Status Security Policies |                                    |                                                                    |                                  |                  |               |                  |            |                   |      |                  |                 |                                   |
|                                                                               |                                    |                                                                    |                                  |                  |               |                  |            |                   |      |                  |                 |                                   |
| ດ∐ດປາດ<br>cisco ⊮                                                             | NITOR W                            | LANS CONTROLLE                                                     | r wireless                       | SECURITY MANAGEM | IENT COMMANDS | HELP EEEDBACK    |            |                   |      |                  | Sage Configurat | ion Eing Logout Befresh<br>A Home |
| WLANs W                                                                       | LANs > No                          | W                                                                  |                                  |                  |               |                  |            |                   |      |                  | [               | < Back Apply                      |
| ✓ WLANS     WLANS     → Advanced                                              | Type<br>Profile Name<br>SSID<br>ID | (U)<br>(U)<br>(U)<br>(U)<br>(U)<br>(U)<br>(U)<br>(U)<br>(U)<br>(U) | LAN V<br>US-WLAN-Name<br>US-SSID |                  |               |                  |            |                   |      |                  |                 |                                   |

Dit zou u naar de WLAN-configuratie moeten brengen. Op het tabblad "Algemeen" kunt u de interface toevoegen die u wilt dat de clients worden gebruikt als u geen ISE gaat configureren om deze in een AVP te verzenden. Ga daarna naar het **tabblad Security>Layer 2** en stem het bestand "Layer 2 security" aan dat u op de 9800 hebt gebruikt en schakelt "MAC Filtering" in.

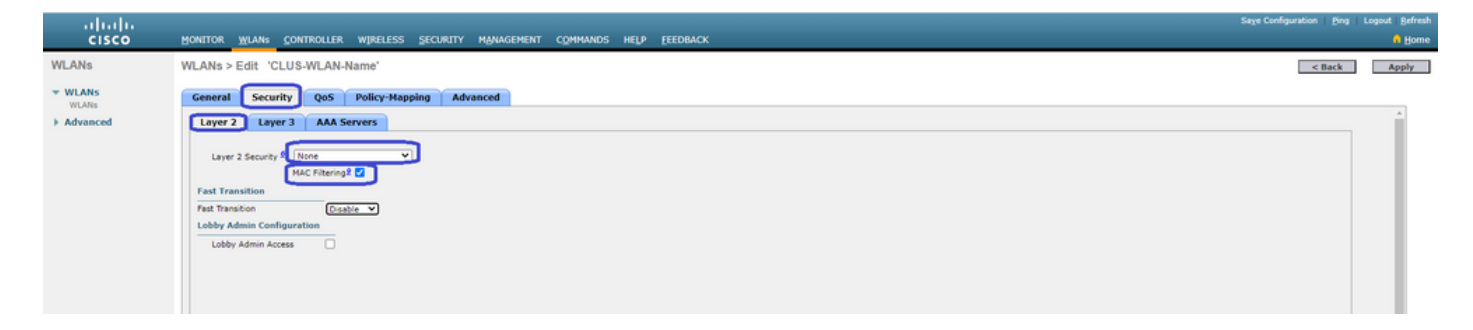

Ga nu naar het tabblad **Security>AAA-servers** en stel de ISE-server in als de "Verificatieservers". **Stel** niets in voor de "Accounting Server". Schakel het vakje "Inschakelen" uit voor het accounting.

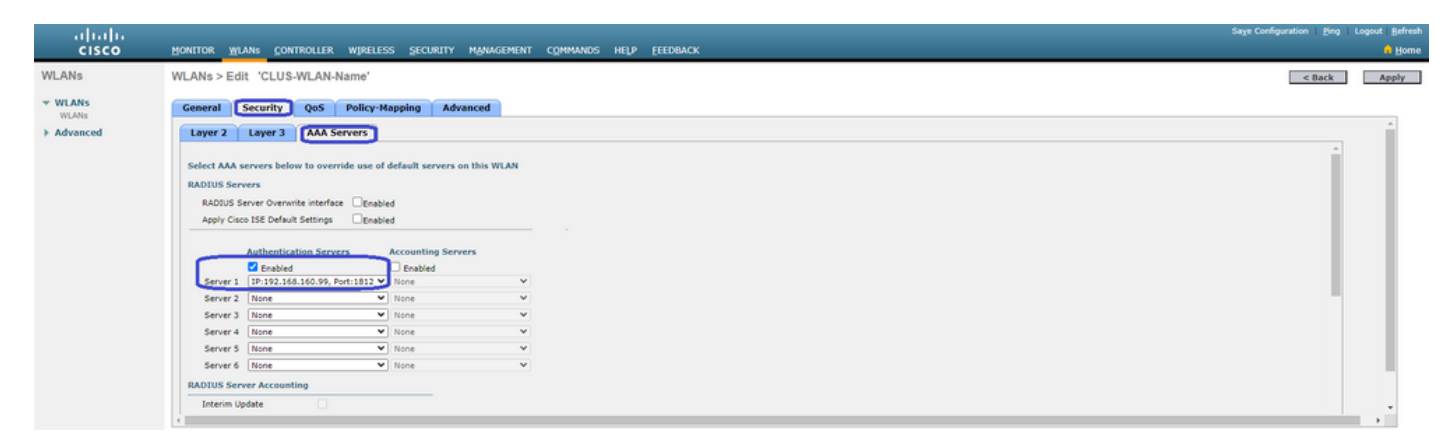

Terwijl u nog in de WLAN-configuratie zit, gaat u naar het tabblad "Geavanceerd" en schakelt u "AAA-override toestaan" in en wijzigt u de "NAC-staat" in "ISE NAC"

| սիսիս    |                                                                                                    |                                                                                                    |                                                                                                    | Sage Configuration   Ping | Logout   Befresh |
|----------|----------------------------------------------------------------------------------------------------|----------------------------------------------------------------------------------------------------|----------------------------------------------------------------------------------------------------|---------------------------|------------------|
| CISCO    | MONITOR WLANS CONTROLLER W                                                                                                    | IRELESS SECURITY MANAGEMENT COMMANDS                                                                                                    | HELP FEEDBACK                                                                                                    |                           | A Home           |
| WLANs    | WLANs > Edit 'CLUS-WLAN-Nam                                                                                                    | ne"                                                                                                    |                                                                                                    | < Back                    | Apply            |
| VLANS    | General Security QoS Po                                                                                                    | licy-Mapping Advanced                                                                                                    |                                                                                                    |                           |                  |
| Advanced | Allow AAA Override<br>Coverage Hole Detection<br>Enable Session Timeout<br>Aironet IE<br>Diagnostic Channel AB<br>Override Interface ACL                                                                                            | Crables     Crables     Crables     Timook (ses)     Crabled     Pr4 Rane     V     Pr4 Rane                                                                                                    | DHCP Enver Override DHCP Addr. Assignment Required ORAP Split Tunnel Enabled                                                                                                    |                           |                  |
|          | Layer Arb<br>URL ACL<br>P2P Blocking Action<br>Client Exclusion <sup>2</sup><br>Reacinum Allowed Clients <sup>8</sup><br>Static IP Tunnet Clients <sup>9</sup><br>WirFi Direct Clients Per AP Radio<br>Client HotSpot Configuration | Inder V<br>Deabled V<br>Tenabled International Construction of the second of the second of | Management Frame Protection (MFP)<br>MPP Client Protection 1 Optional V<br>DTIM Period (in bracon intervals)<br>802.11a/n (1 - 255) 1<br>802.11a/n (1 - 255) 1<br>FAC<br>FAC<br>Load Balancing and Band Select |                           |                  |

Het laatste is het verankeren ervan in zichzelf. Ga voor dit geval terug naar **WLAN's** pagina en klik op het blauwe vakje rechts van de WLAN>Mobiliteitsanaloge modem. Stel "Switch IP Address (Anchor)" in op Local en druk op de knop "Mobility Anchor Create". Het zou dan moeten verschijnen met prioriteit 0 verankerd lokaal.

| տիտիտ<br>cisco  |           |                  | <u>W</u> LANs |                   | WIRELESS     | SECURITY          | MANAGEMENT | COMMANDS | HELP | EEEDBACK     |                   |          |                                                                                         |
|-----------------|-----------|------------------|---------------|-------------------|--------------|-------------------|------------|----------|------|--------------|-------------------|----------|-----------------------------------------------------------------------------------------|
| WLANs           |           | WLANs            |               |                   |              |                   |            |          |      |              |                   |          |                                                                                         |
| VLANS           |           | Current Filt     | er: N         | one               | [Change Filt | er] [Clear Filter | 1          |          |      |              | Create New        | ¥ Go     | ]                                                                                       |
| Advanced        |           | U WLAN I         | D Type        | Profi             | e Name       |                   | WLAN SSI   | D        |      | Admin Status | Security Policies |          |                                                                                         |
|                 |           |                  | WLAN          | CLUS              | WLAN-Name    |                   | CLUS-SSID  |          |      | Enabled      | MAC Filtering     |          | Pamara                                                                                  |
|                 |           |                  |               |                   |              |                   |            |          |      |              |                   |          | Mobility Anchors<br>302.110<br>Foreign Maps<br>Service<br>Advertisements<br>Hotspot 2.0 |
| WLANs           | Mobility  | Anchors          |               |                   |              |                   |            |          |      |              |                   |          | < 8ack                                                                                  |
| VULANS<br>WLANS | WLAN SS   | D CLUS-SSID      |               |                   |              |                   |            |          |      |              |                   |          |                                                                                         |
| Advanced        | Switch IP | Address (Anchor) |               |                   |              |                   |            |          |      | Data Path    | Control Path      | Priority |                                                                                         |
|                 | Mahiluta  | tushus Canata    |               |                   |              |                   |            |          |      | op.          | οφ.               | -        |                                                                                         |
|                 | Switch I  | Addrors (Anch    | une)          | 103 120 120 10 10 |              |                   |            |          |      |              |                   |          |                                                                                         |
|                 | Priority  |                  | , L           | 1                 |              |                   |            |          |      |              |                   |          |                                                                                         |
|                 | Foot Note | 15               |               |                   |              |                   |            |          |      |              |                   |          |                                                                                         |

#### ACL omleiden via het AireOS WLC

Dit is de laatste configuratie nodig op de AireOS WLC. Om ACL-richting te maken **gaat** u naar **Security>Toegangscontrolelijsten>Toegangscontrolelijsten>Nieuw**. Voer de ACL-naam in (deze moet overeenkomen met wat in de AVP's wordt verzonden) en druk op "Toepassen".

| ahaha                                                      |                                                                              | re Configuration   Eng   Logout   Befresh |
|------------------------------------------------------------|------------------------------------------------------------------------------|-------------------------------------------|
| CISCO                                                      | Honitor Wlans controller Wireless security Management commands help feedback | A Home                                    |
| Security                                                   | Access Control Lists > New                                                   | < Back Apply                              |
| AAA     General     RADIUS     Authentication              | Access Control List Name CLUS-ACU                                            |                                           |
| Accounting<br>Fallback<br>DNS<br>Downloaded AVP<br>TACACS+ |                                                                              |                                           |

Klik nu op de naam van ACL die u zojuist hebt gemaakt. Klik op de knop "Nieuwe regel toevoegen". In tegenstelling tot de 9800 controller op AireOS WLC, vormt u een vergunningsverklaring voor verkeer dat ISE kan bereiken zonder herleiding. DHCP en DNS zijn standaard toegestaan.

| ı.<br>cısco                                                                          | MONI             | tor <u>w</u>           | LANs <u>C</u> ONTROLLE            | r W, | IRELESS         | SECURITY    | MAN | IAGEMENT | C <u>O</u> MMANDS | HELP | <b>FEEDBACK</b> |      | Sa <u>v</u> e Con | figuration   <u>F</u> | ling   Logout   <u>R</u> e<br><mark>i H</mark> |
|--------------------------------------------------------------------------------------|------------------|------------------------|-----------------------------------|------|-----------------|-------------|-----|----------|-------------------|------|-----------------|------|-------------------|-----------------------|------------------------------------------------|
| Security                                                                             | Acce             | ess Con                | trol Lists > Edit                 |      |                 |             |     |          |                   |      |                 |      |                   | < Back                | Add New Rule                                   |
| AAA     General     RADIUS                                                           | Gene             | eral                   |                                   |      |                 |             |     |          |                   |      |                 |      |                   |                       |                                                |
| Authentication<br>Accounting<br>Fallback<br>DNS                                      | Access<br>Deny ( | s List Nam<br>Counters | e CLUS-ACL<br>5                   |      |                 |             |     |          |                   |      |                 |      |                   |                       |                                                |
| Downloaded AVP                                                                       | Seq              | Action                 | Source IP/Mask                    |      | Destina         | tion IP/Mas | k   | Protocol | Source Po         | rt   | Dest Port       | DSCP | Direction         | Number of             | Hits                                           |
| LDAP<br>Local Net Users                                                              | т                | Permit                 | 0.0.0.0<br>0.0.0.0                | /    | 192.168         | .160.99 /   | /   | тср      | Any               |      | 8443            | Any  | Any               | 273                   | ۵                                              |
| MAC Filtering<br>Disabled Clients<br>User Login Policies                             | 2                | Permit                 | 192.168.160.99<br>255.255.255.255 | /    | 0.0.0.0 0.0.0.0 | 1           | /   | тср      | 8443              |      | Any             | Any  | Any               | 566                   | ۰                                              |
| AP Policies<br>Password Policies                                                     | $\sim$           |                        |                                   |      |                 |             |     |          |                   |      |                 |      |                   |                       |                                                |
| Local EAP                                                                            |                  |                        |                                   |      |                 |             |     |          |                   |      |                 |      |                   |                       |                                                |
| Advanced EAP                                                                         |                  |                        |                                   |      |                 |             |     |          |                   |      |                 |      |                   |                       |                                                |
| Priority Order                                                                       |                  |                        |                                   |      |                 |             |     |          |                   |      |                 |      |                   |                       |                                                |
| Certificate     Access Control Lists     Access Control Lists     CPU Access Control |                  |                        |                                   |      |                 |             |     |          |                   |      |                 |      |                   |                       |                                                |

#### **ISE** configureren

De laatste stap is ISE voor CWA te configureren. Er zijn een heleboel opties voor dit onderwerp, maar dit voorbeeld zal aan de basis blijven houden en het standaard zelf geregistreerde gastartaal gebruiken.

Op ISE, moet u een vergunningprofiel, een beleid creëren met een authentificatiebeleid en een vergunningenbeleid dat het vergunningprofiel gebruikt, 9800 (buitenlands) aan ISE als netwerkapparaat toevoegen, en een gebruikersnaam en wachtwoord om aan het netwerk in te loggen.

Ga naar **Beleidselementen>Vergunningsprofiel>Resultaten** maken>**Vergunningsprofielen>Auditing profielen>+Add**. Zorg ervoor dat het geretourneerde toegangstype "access\_accepteren" is en stel vervolgens de AVP's (attribuut-value paren) in die u wilt terugsturen. Voor CWA is het nasturen van ACL en het opnieuw richten van URL verplicht maar u kunt ook dingen zoals VLAN ID en sessietijd terugsturen. Het is belangrijk dat de ACL-naam overeenkomt met de naam van de herleiding ACL op zowel het buitenland als de ankernaam WLC.

| ← → C ▲ Not secure   19         | $\label{eq:2.168.160.99} admin/\# policy/policy_elements/policy_elements_permissions/policy_elements_permissions_authorization/policy_elements_permissions/policy_elements_permissions/policy_elements$ |
|---------------------------------|----------------------------------------------------------------------------------------------------|
| dentity Services Engine         | Home   Context Visibility   Operations   Policy   Administration   Work Centers                                                                                                    |
| Policy Sets Profiling Posture C | lient Provisioning Policy Elements                                                                                                    |
| Dictionaries + Conditions       |                                                                                                    |
| Authentication                  | Authorization Profiles > test                                                                                                    |
| - Authorization                 | * Name CLUS-AuthZ-Profile-ISE                                                                                                    |
| Authorization Profiles          | Description                                                                                                    |
| Downloadable ACLs               | * Access Type ACCESS_ACCEPT                                                                                                    |
| ▶ Profiling                     | Network Device Profile 🛛 distric Cisco 💌                                                                                                    |
| ► Posture                       | Service Template                                                                                                    |
| Client Provisioning             | Track Movement                                                                                                    |
|                                 | Passive Identity Tracking                                                                                                    |
|                                 |                                                                                                    |
|                                 | ▼ Common Tasks                                                                                                    |
|                                 | Voice Domain Permission                                                                                                    |
|                                 | Web Redirection (CWA, MDM, NSP, CPP) ()                                                                                                    |
|                                 | Centralized Web Auth   ACL CLUS-ACL Value Self-Registered Guest Portal (                                                                                                    |

U moet dan een manier configureren om het autorisatieprofiel toe te passen dat u net hebt gemaakt voor de klanten die CWA

doorlopen. Om dit te bereiken, is één manier om een beleidsset te creëren die authenticatie omzeilt bij het gebruik van MAB en het autorisatieprofiel toepast bij het gebruik van SSID's die in de opgeroepen stationID zijn verzonden. Nogmaals, er zijn een heleboel manieren om dit te bereiken, dus als je iets specifiekers of zekerder nodig hebt, dan is dit gewoon de eenvoudigste manier om het te doen.

Om de beleidsset te maken, **gaat u naarPolicy**>Instellingen>en klikt u op de +-toets aan de linkerkant van het scherm. Geef de nieuwe beleidsset een naam en zorg ervoor dat deze is ingesteld op "standaard netwerktoegang" of een toegestane protocollijst waarmee "Proceshost Lookup" voor MAB( om de toegestane protocollijst te controleren gaat naar

Beleidselementen>Resultaten>Verificatie>Toegestane protocollen). Druk op dat + teken in het midden van de nieuwe beleidsset die u hebt gecreëerd.

| -dudi-<br>tace Identity Services Engine Home     | Context Visibility | Policy      Administration      Work Centers |   | License Warnie                    | 9 🔺 – 🤍       |           | 0 0  |
|--------------------------------------------------|--------------------|----------------------------------------------|---|-----------------------------------|---------------|-----------|------|
| Policy Sets Profiling Posture Client Provisionin | ng                 |                                              |   | Click here to do visibility setup | o not show th | is again. | ×    |
|                                                  |                    |                                              |   |                                   |               |           |      |
| Policy Sets                                      |                    |                                              |   | ResetAll Hitco                    | unts 🔮        | Reset     | Save |
| + Status Policy Set Name                         | Description        | Conditions                                   |   | Allowed Protocols / Server Sequen | e Hits        | Actions   | View |
| Search                                           |                    |                                              |   |                                   |               |           |      |
| O     CLUS CWA Policy-Set                        |                    |                                              | + | Default Network Access * *        |               | ٥         | >    |
| Ø Default                                        | Default policy set |                                              |   | Default Network Access * *        | • •           | ٥         | >    |
|                                                  |                    |                                              |   |                                   |               | Reset     | Save |

Voor dit beleid wordt elke keer dat MAB in ISE wordt gebruikt, dit beleid doorgevoerd. Later kunt u autorisatiebeleid maken dat overeenkomt met de genoemde stationID zodat verschillende resultaten kunnen worden toegepast, afhankelijk van de WLAN's die worden gebruikt. Dit proces is zeer aanpasbaar met een hoop dingen waar je op kunt passen

| ibrary                                                                                                    | Editor                          |     |
|----------------------------------------------------------------------------------------------------|---------------------------------|-----|
| mab<br>• 57 0 44 68 57 57 17 17 18 10 1 2 10 12 10 12 10 12 10 12 10 12 10 12 10 12 10 12 10 12 10 12 10 12 10 12 10 10 10 10 10 10 10 10 10 10 10 10 10 | Wireless_MAB<br>Set to 'Is not' | (j) |
| Wired_MAB ()<br>Wireless_MAB ()                                                                                                    | + New AND OR                    | D   |

Voer in het beleidskader het beleid in. Het authenticatiebeleid kan opnieuw overeenkomen op MAB maar u moet de ID winkel wijzigen om 'interne eindpunten' te gebruiken en de opties wijzigen om auth fail en user not found te blijven.

| Policy Sets Profiling Posture Client Provisioning + Policy Elements | Click here to do visibility setup Do not show this again. |
|---------------------------------------------------------------------|-----------------------------------------------------------|
| Policy Sets → CLUS-CWA-Policy-Set                                   | ResetAll Hitcounts Reset Save                             |
| Status Policy Set Name Description Conditions                       | Allowed Protocols / Server Sequence Hits                  |
| Search                                                              |                                                           |
| CLUS-CVA-Policy-Set                                                 | Default Network Access * * + 0                            |
| Authentication Policy (2)                                           |                                                           |
| Status Rule Name Conditions                                         | Use Hits Actions                                          |
| Search                                                              | ]                                                         |
|                                                                     | Internal Endpoints 🔹 👻                                    |
|                                                                     | ✓ Options                                                 |
|                                                                     | If Auth fail                                              |
| O CLUS-MAB-Condition     Wreless_MAB                                | CONTINUE                                                  |
|                                                                     | If User not found                                         |
|                                                                     | CONTINUE                                                  |
|                                                                     | If Process fail                                           |
|                                                                     | DROP                                                      |
|                                                                     | Al_User_ID_Stores **                                      |
| Upaur Upaur                                                         | > Options                                                 |
| Authorization Policy - Local Exceptions                             |                                                           |
| Authorization Policy - Global Exceptions                            |                                                           |
| Authorization Policy (1)                                            |                                                           |
|                                                                     |                                                           |

Zodra het authenticatiebeleid is ingesteld, moet je twee regels opstellen in het autorisatiebeleid. Dit beleid leest als een ACL, zodat de volgorde aan de top en de pre-auth regel aan de onderkant moet zijn. De post-auth-regel zal gelijk zijn aan gebruikers die al door de gastenstroom zijn gegaan. Dat wil zeggen dat als zij al hebben getekend, zij die regel zullen treffen en daar ophouden. Als ze niet in hebben getekend, blijven ze de lijst volgen en op de pre-auth regel klikken om de herleiding te krijgen. Het is een goed idee om de regels van het autorisatiebeleid aan te passen aan het genoemde station ID eindigen met de SSID zodat het alleen raakt voor WLAN's die zo zijn geconfigureerd.

| Policy     | Sets +      | CLUS-CWA-Policy-Set        |          |                                                                                      |                     |          |                   |           |  |  |                     |                  |   |           | ResetAll F  | litcounts         |
|------------|-------------|----------------------------|----------|--------------------------------------------------------------------------------------|---------------------|----------|-------------------|-----------|--|--|---------------------|------------------|---|-----------|-------------|-------------------|
|            | Status      | Policy Set Name            | Descript | otion                                                                                | Cond                | nditions | ons               |           |  |  |                     |                  |   |           | Allowed Pro | tocols / Server S |
| Search     |             |                            |          |                                                                                      |                     |          |                   |           |  |  |                     |                  |   |           |             |                   |
|            | 0           | CLUS-CWA-Policy-Set        |          |                                                                                      |                     | Wire     | Wireless_MAB      |           |  |  |                     |                  |   |           | Default Net | vork Access       |
| > Auth     | entication  | Policy (2)                 |          |                                                                                      |                     |          |                   |           |  |  |                     |                  |   |           |             |                   |
| > Auth     | orization I | Policy - Local Exceptions  |          |                                                                                      |                     |          |                   |           |  |  |                     |                  |   |           |             |                   |
| > Auth     | orization I | Policy - Global Exceptions |          |                                                                                      |                     |          |                   |           |  |  |                     |                  |   |           |             |                   |
| ♥ Auth     | orization I | Policy (4)                 |          |                                                                                      |                     |          |                   |           |  |  |                     |                  |   |           |             |                   |
| +<br>Searc | Status      | Rule Name                  | Condit   | itions                                                                               |                     |          |                   |           |  |  | Results<br>Profiles |                  |   | Security  | Groups      |                   |
| Γ          | 0           | Post-CWA                   | AND      | L         Network Access U           Image: Called State         Radius Called State | UseCa:<br>tation-IC | ase EQ   | EQUALS Guest Flow | W<br>SSID |  |  | CLUS-P              | ost-Auth         | + | Select fr | om list     | - +               |
|            | Ø           | MAB on WLAN                | AND      | Radius-Called-Sta                                                                    | tation-IC           | ID END   | NDS_WITH CLUS-S   | ISID      |  |  | × CLUS-A            | uthZ-Profile-ISE | + | Select fr | om list     | • +               |
|            | ø           | Flex AuthZ                 | ₽        | Radius Called-Station-ID E                                                           | ENDS_               | s_with   | TH FLEX-CWA       |           |  |  | × CLUS-FI           | ex_CWA           | + | Select fr | om list     | - +               |
|            | 0           | Default                    |          |                                                                                      |                     |          |                   |           |  |  | - DenyAcc           | ess              | + | Select fr | om list     | - +               |

Nu de beleidsset is geconfigureerd, moet u ISE over de 9800 (buitenlandse) vertellen om ISE als authenticator te kunnen vertrouwen. Dit kan worden gedaan op**Admin>Netwerkbronnen>Netwerkapparaat>**+. U moet het naam geven, het IP-adres instellen (of in dit geval het gehele admin-subnetwerk), RADIUS inschakelen en het gedeelde geheim instellen. Het gedeelde geheim op ISE moet overeenkomen met het gedeelde geheim over de 9800, anders zal dit proces mislukken. Nadat de configuratie is toegevoegd, drukt u op de knop Insturen om deze op te slaan.

| dentity Services Engine                                                 | Home   Cont                                                                                                    | ext Visibility 🔹 🕨                                                                                                    | Operations                                                                                                    | Policy                                | ▼ Adm    | inistration 🔹 V  | Vork Centers          |              |                   |  |
|-------------------------------------------------------------------------|----------------------------------------------------------------------------------------------------|----------------------------------------------------------------------------------------------------|----------------------------------------------------------------------------------------------------|---------------------------------------|----------|------------------|-----------------------|--------------|-------------------|--|
| System     Identity Management                                          | - Network Resource                                                                                                    | s) • Device Por                                                                                                    | tal Managemer                                                                                                    | nt pxGrid S                           | Services | Feed Service     | Threat Centric I      | NAC          |                   |  |
| Network Devices     Network Device                                      | Groups Network D                                                                                                    | evice Profiles E                                                                                                    | xternal RADIUS                                                                                                    | S Servers                             | RADIUS   | Server Sequences | NAC Managers          | External MDM | Location Services |  |
| Network Devices Network Devices Default Device Device Security Settings | Sroups Network D<br>Network Devices<br>Network Devices<br>Network Devices<br>IP Addi<br>* Network<br>Locatio<br>IPSE:<br>Device Typ | evice Profiles E List > JAysNet rices De ess • IP * Devic Moo Software Device Group All Locations No All Device Type All Device Type | Xame CLL     Scription     I92.168.16     Se Profile      Ale Name     Version     So      So | S Servers                             |          | Server Sequences | NAC Managers          | External MDM | Location Services |  |
|                                                                         | RADIU<br>RADI                                                                                                    | S Authentication S<br>US UDP Settings<br>US DTL S Settings                                                                           | use Sec                                                                                                    | Pr<br>Shared S<br>cond Shared S<br>Co | A Port   | RADIUS           | Show<br>Show<br>Set T | o Default    |                   |  |

Tot slot moet u de gebruikersnaam en het wachtwoord toevoegen dat de client naar de inlogpagina gaat invoeren om te kunnen bevestigen dat ze toegang hebben tot het netwerk. Dit gebeurt onder**Admin>identiteitsbeheer>ldentity>Gebruikers>+Add**en zorg ervoor dat u op Insturen klikt nadat u deze hebt toegevoegd. Zoals alles met ISE, is dit aanpasbaar en moet niet een lokaal opgeslagen gebruiker zijn maar opnieuw, is het de makkelijkste configuratie.

| cisco                | Identit             | y Service    | s Engine                      | Home                                                                                                    | Context Visibili                                                                                                    | ty > Operation                                                          | ns + Policy  | ✓ Adminis    | stration • W | ork Centers                                     |                      |
|----------------------|---------------------|--------------|-------------------------------|----------------------------------------------------------------------------------------------------|----------------------------------------------------------------------------------------------------|-------------------------------------------------------------------------|--------------|--------------|--------------|-------------------------------------------------|----------------------|
| ► Sys                | stem [              | - Identity N | Management                    | Network F                                                                                                    | Resources + De                                                                                                    | evice Portal Manag                                                      | ement pxGrid | Services •   | Feed Service | Threat Centric NAC                              |                      |
| ▼Ide                 | ntities             | Groups       | External Identi               | ty Sources                                                                                                    | Identity Source                                                                                                    | Sequences 🕨 S                                                           | ettings      |              |              |                                                 |                      |
| ✓ Ide Users Latest I | ntities<br>Manual M | Groups       | External Identi<br>an Results | ty Sources          Network         Network         Nar         Nar         Stat         Pa         Pa         Pa         Pa         Pa         Firs         Las         Ac         Cha         Us         Set | Identity Source Access Users List work Access U Ine CLUS-User Us Enabled ail Enabled asswords sword Type: Ir Pa ogin Password  ible Password  ible Password | Sequences > S Sequences > S Set Ser Ser Ser Ser Ser Ser Ser Ser Ser Ser | ettings      | Re-Enter Pas | ssword       | Generate Pass<br>Generate Pass<br>Generate Pass | sword ()<br>sword () |
|                      |                     |              |                               | Subir                                                                                                    | Cancer                                                                                                    |                                                                         |              |              |              |                                                 |                      |

# Verschillen in configuratie wanneer AireOS WLC het buitenland is en Catalyst 9800 het anker is

Als u wilt dat AireOs WLC de buitenlandse controller is is de configuratie hetzelfde als met slechts twee verschillen.

- 1. AAA-accounting wordt nooit op het anker uitgevoerd zodat de 9800 geen boekhoudkundige methodelijst zou hebben en de AireOS WLC zou accounting mogelijk hebben gemaakt en naar ISE wijst.
- 2. Het AireOS zou zich aan de 9800 moeten koppelen in plaats van aan zichzelf. In het beleidsprofiel zou de 9800 geen geselecteerd anker hebben, maar het vakje "Exporteren Anchor" laten aangevinkt.
- 3. Het is belangrijk op te merken dat wanneer AireOS WLCs de client naar de 9800 exporteren er geen concept van beleidsprofielen is, het alleen de WLAN Profile Name verstuurt. Daarom zal de 9800 de WLAN-profielnaam toepassen die van AireOS wordt verzonden op zowel de WLAN-profielnaam als de beleidsprofielnaam. Dit gezegd hebbende, wanneer het anker worden van een AireOS-WLC naar een 9800 WLC, moet de WLAN-profielnaam op zowel WLC als de Policy Profile Name op de 9800 alle overeenkomen.

## Verifiëren

Om de configuratie van de 9800 WLC te controleren voert u de opdrachten uit

• AAA

Show Run | section aaa|radius
• WLAN

Show wlan id <wlan id>

• Beleidsprofiel

Show wireless profile policy detailed <profile name>

Beleidslijn

Show IP access-list <ACL name>

· Controleer of de mobiliteit bij het anker is

Show wireless mobility summary Om de configuratie van AireOS WLC te controleren voert u de opdrachten uit

• AAA

Show radius summary Opmerking: RFC3576 is de CoA-configuratie

• WLAN

Show WLAN <wlan id>

ACL

Show acl detailed <acl name>

· Controleer of mobiliteit in het buitenland is

Show mobility summary

## Problemen oplossen

Problemen oplossen ziet er anders uit, afhankelijk van het punt in het proces dat de client stopt. Bijvoorbeeld, als de WLC nooit een reactie van ISE op MAB krijgt, zou de cliënt vast komen te zitten in de "Policy Manager State: Associatie" en wordt niet geëxporteerd naar de ankerplaats. In deze situatie zou u alleen problemen oplossen op het buitenland en u zou een RA spoor en een pakketvastlegging voor verkeer tussen de WLC en ISE kunnen verzamelen. Een ander voorbeeld zou zijn dat MAB succesvol is overgegaan maar de cliënt ontvangt geen herleiding. In dat geval moet u ervoor zorgen dat het buitenland de herleiding in de AVP's heeft ontvangen en deze op de cliënt heeft toegepast. U moet ook het anker controleren om te verzekeren de client is met de juiste ACL. Dit bereik van probleemoplossing valt buiten het ontwerp van dit technische document (controleer de referenties voor een generieke client-probleemoplossing-richtlijnen).

Zie Cisco Live voor meer hulp bij het oplossen van problemen met CWA op de 9800 WLC! presentatie DGTL-TSCENT-404

## Catalyst 9800 informatie over probleemoplossing

#### Clientgegevens

show wireless client mac-address Hier kunt u de "Policy Manager State", "Session Manager>Auth Methode", "Mobility Rol" bekijken.

U kunt deze informatie ook vinden in de GUI onder Controle>Clients

#### Ingesloten pakketvastlegging

Vanaf de CLI start de opdracht *#monitor Capture <Capture name>* en daarna komen de opties beschikbaar.

Ga vanuit de GUI naar probleemoplossing>Packet Capture>+Add

#### **RadioActive Traces**

Van de CLI

debug wireless mac/ip

Gebruik het bestandsindeling van de opdracht om het te stoppen. Dit wordt ingelogd op een bestand in een flitser met de naam "ra\_trace", het MAC- of IP-adres van de client en de datum en tijd.

Ga vanuit de GUI naar probleemoplossing>Radioactief spoor>+Add. Voeg het mac- of ip-adres van de klant toe, klik op van toepassing en klik vervolgens op Start. Nadat u het proces een paar keer hebt doorlopen, stop het spoor, genereer het logbestand en download het op uw apparaat.

## Informatie over AireOS-probleemoplossing

#### Clientgegevens

Van de CLI toon clientgegevens <client mac>

Vanuit de GUI-monitor>Clients

### Debugs van het CLI

Debug client

Debug mobility handoff

Debug mobility config

## Referenties

Mobiliteitstunnel met 9800 controllers

Draadloze debugging en logcollectie op 9800